# MORPHO RD SERVICE INSTALLATION

How to Install RD Service

Presenter: - Santosh Jangid Quality Head & CC Team Manager

#### VISIT WWW.RDSERVICEONLINE.COM

| ← → | C<br>s | Secure<br>Mos Reports | http:<br>GØ | s://rdserviceon<br>GoAdmin ® 3.0 | line.c | om<br><mark>H</mark> o Panel | D   | Yes Bank | D  | Money On Mobile | D   | IRCTC ADMIN | ß   | Tickets | i,    | Seat Seller | 0   | Web Whats App | D | MoS mo |
|-----|--------|-----------------------|-------------|----------------------------------|--------|------------------------------|-----|----------|----|-----------------|-----|-------------|-----|---------|-------|-------------|-----|---------------|---|--------|
|     |        |                       | =           |                                  |        |                              |     |          |    | <b>R</b>        | )   | Service     |     | C       | IND D | VICE S/NO.  | MAN | UALS DOWNLOAD | S | Ä      |
|     |        |                       |             |                                  |        |                              |     |          |    |                 |     |             |     |         |       |             |     |               |   |        |
|     |        |                       |             |                                  |        |                              |     |          |    |                 |     |             |     |         |       |             |     |               |   |        |
|     |        |                       |             |                                  |        |                              |     |          | R  | DSE             |     | RVI         | C   | E       |       |             |     |               |   |        |
|     |        |                       |             |                                  |        | F                            | Reg | gister   | yo | our MSO 1       | 30  | 0 E dev     | ice | wit     | hU    | IDAI        |     |               |   |        |
|     |        |                       |             |                                  |        |                              |     |          |    | REGIS           | TER | RNOW        |     |         |       |             |     |               |   |        |

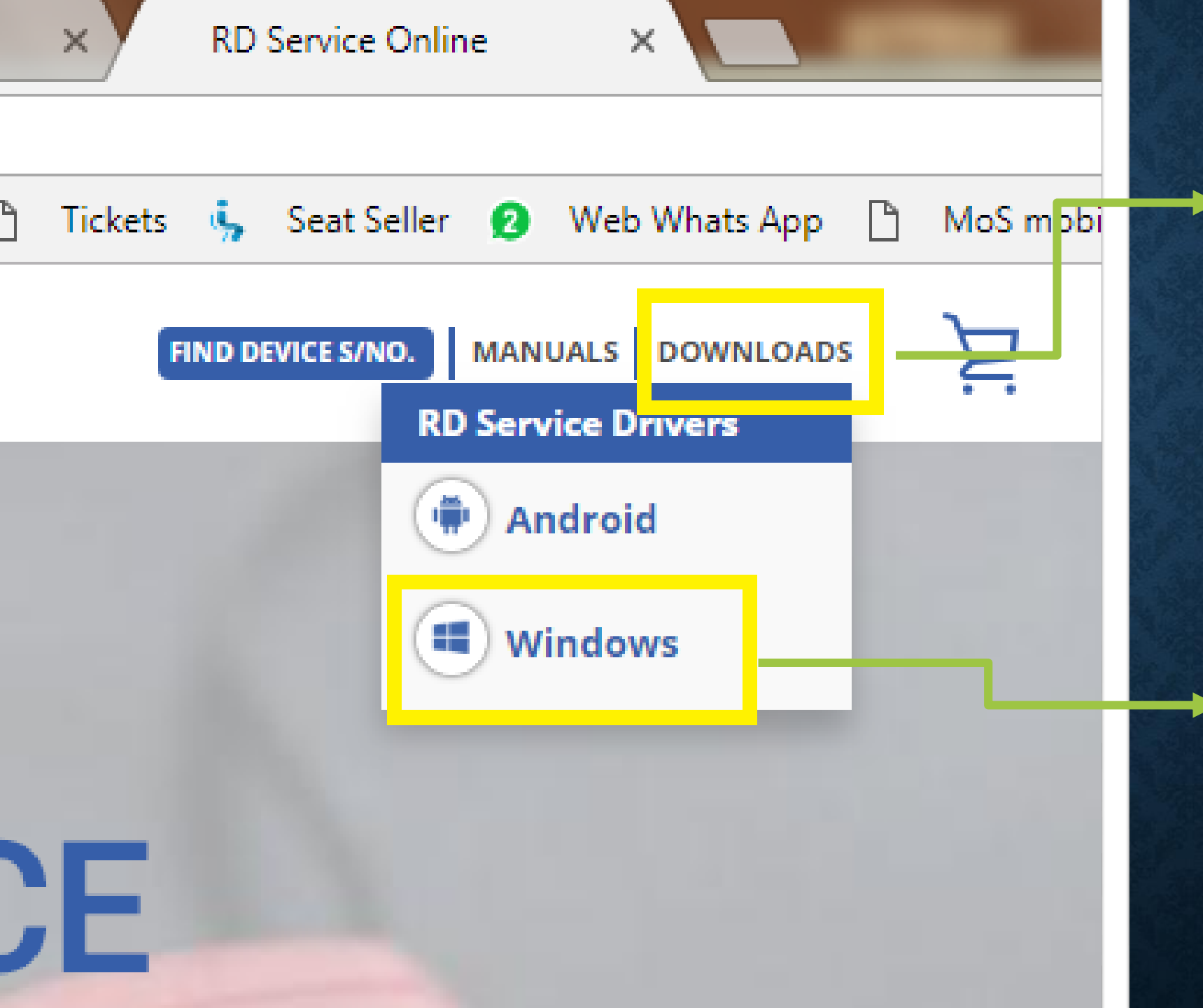

- Click on the downloads option on the website which highlighted in yellow
- When you click on the download option you will get an option to download windows and android.
- Select the windows option and then open the file in drive which it has been downloaded.

#### EXE

MSI

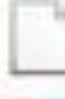

MorphoRDServiceTestPage.html

RDServiceWindows Release Note.pdf

ReadMe.txt

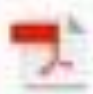

Windows- RD Service Integration Doc.pdf

STEPS: VISIT ON THE WEBSITE HTTPS://RDSERVICEONLIN E.COM/

1. OPEN THE EXE FOLDER **INCLUDED WITH RD** PACKAGE.

| Open                              |   |
|-----------------------------------|---|
| 😌 Run as administrator            |   |
| Troubleshoot compatibility        |   |
| Install with Revo Uninstaller Pro |   |
| 7-Zip                             | + |
| Edit with Notepad++               |   |
| W Data Protection                 | ► |
| Share with                        | • |

2. RIGHT CLICK ON EXE AND RUN AS ADMINISTRATOR.

#### FOLLOW THE INSTRUCTION IN SETUP WIZARD TO COMPLETE THE INSTALLATION. MSO DEVICE DRIVER INSTALLATION:

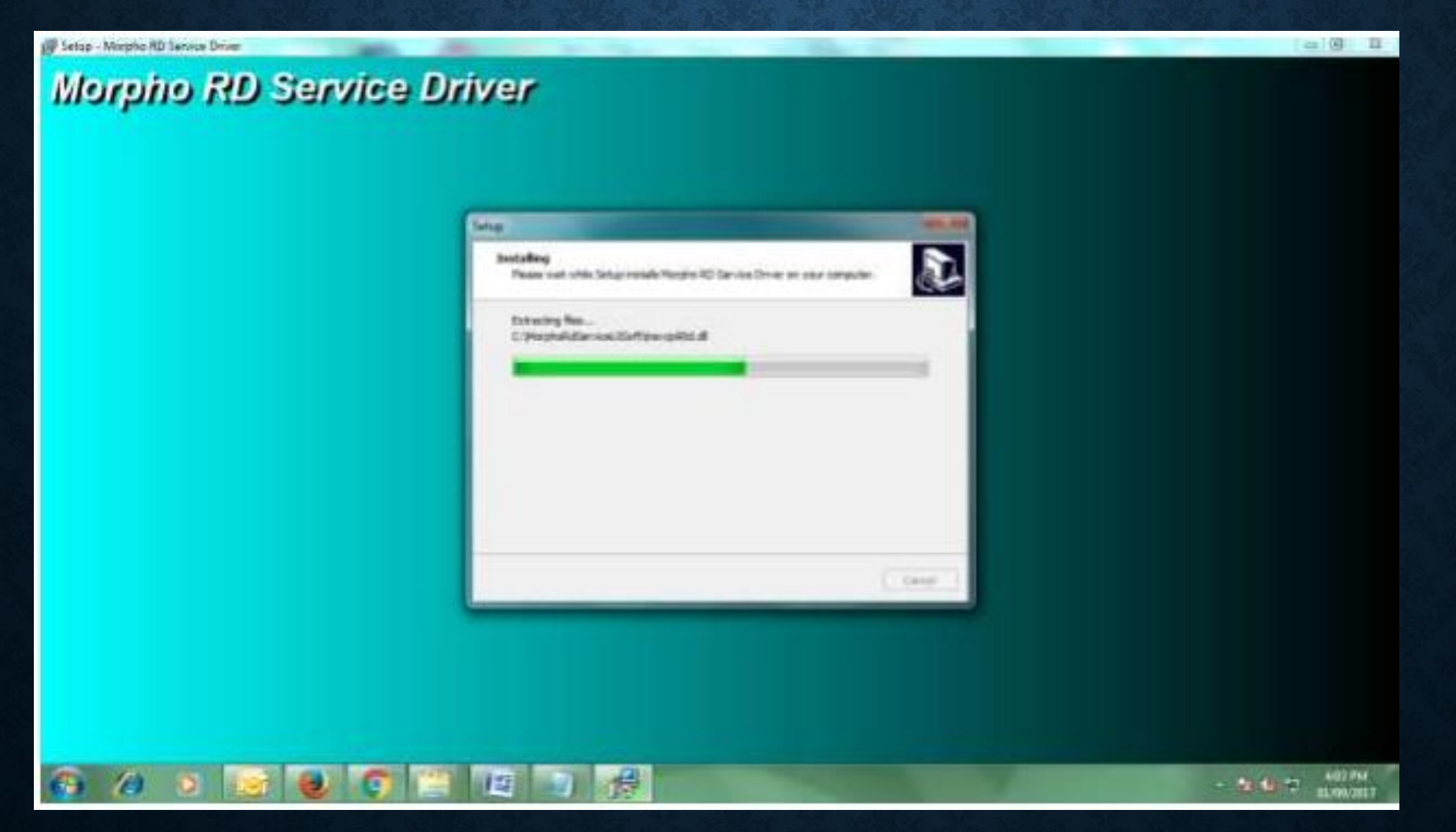

#### ON SUCCESSFUL INSTALLATION, PLEASE MAKE SURE FOLLOWING PATH IS CREATED ON C DRIVE WITH 35 FILES.

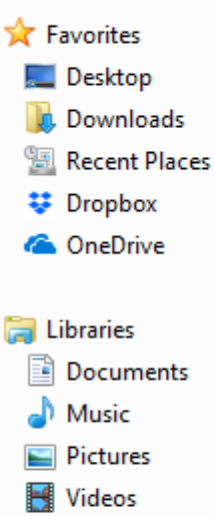

Organize 🔻

Include in library 🔻

💻 Computer

- 🚨 Local Disk (C:) 👝 Local Disk (D:)
- System Reserved (F:)
- Status (\\192.168.1.11\B;

#### 🛍 Network

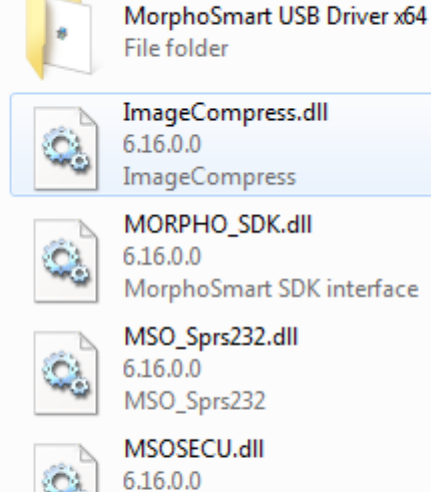

Share with 💌

New folder

MSOSECU msvcp100d.dll

10.0.21003.1 Microsoft® C Runtime Library

msvcr90.dll 9.0.30729.1 Microsoft® C Runtime Library

msvcr120.dll 12.0.21005.1 Microsoft® C Runtime Library

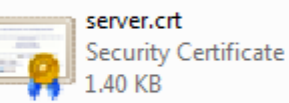

0

Q,

Ó.

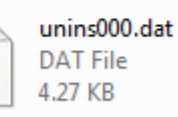

ConfigSettings.ini Configuration settings 787 bytes

libeay32.dll 1.0.2.5 **OpenSSL Shared Library** 

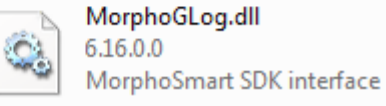

Mso\_SpUsb.dll 6.16.0.0 Mso\_SpUsb

Q.

Q

Q.

msvcp90.dll 9.0.30729.1 Microsoft® C++ Runtime Library

msvcp120.dll 12.0.21005.1 Microsoft® C Runtime Library

msvcr90d.dll 9.0.30729.1 Microsoft® C Runtime Library

MSVCRT.dll 6.0.8168.0 Microsoft (R) C Runtime Library

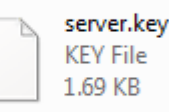

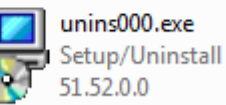

DeReg.bat Windows Batch File 54 bytes

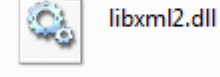

Q.

0

Q.

Q,

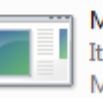

MorphoInteractiveRDService.exe It manages the Morpho RD Service MorphoInteractiveService

MSO100.dll 6.16.0.0 MSO100

> msvcp90d.dll 9.0.30729.1 Microsoft® C++ Runtime Library

msvcr71.dll 7.10.3052.4 Microsoft® C Runtime Library

msvcr100.dll 10.0.40219.1 Microsoft® C Runtime Library

MSVCRTD.dll 6.0.8168.0 Microsoft (R) C Runtime Library

ssleay32.dll 1.0.2.5 **OpenSSL Shared Library** 

zlib1.dll 1.3.0.0 zlib data compression library

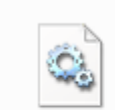

iconv.dll 1.11.0.0 LGPLed libiconv for Windows NT...

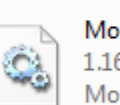

Morpho API.dll 1.16.616.0 Morpho Dynamic Link Library

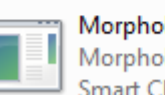

MorphoRdServiceL0Soft.exe MorphoRDServiceL0Soft Smart Chip Pvt Ltd

msoDevice.p12 Personal Information Exchange 2.66 KB

msvcp100.dll 10.0.30319.1 Microsoft® C Runtime Library

> msvcr80.dll 8.0.50727.762 Microsoft® C Runtime Library

msvcr100d.dll 10.0.40219.325 Microsoft® C Runtime Library

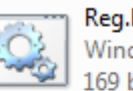

Reg.bat Windows Batch File 169 bytes

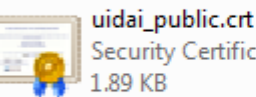

Security Certificate

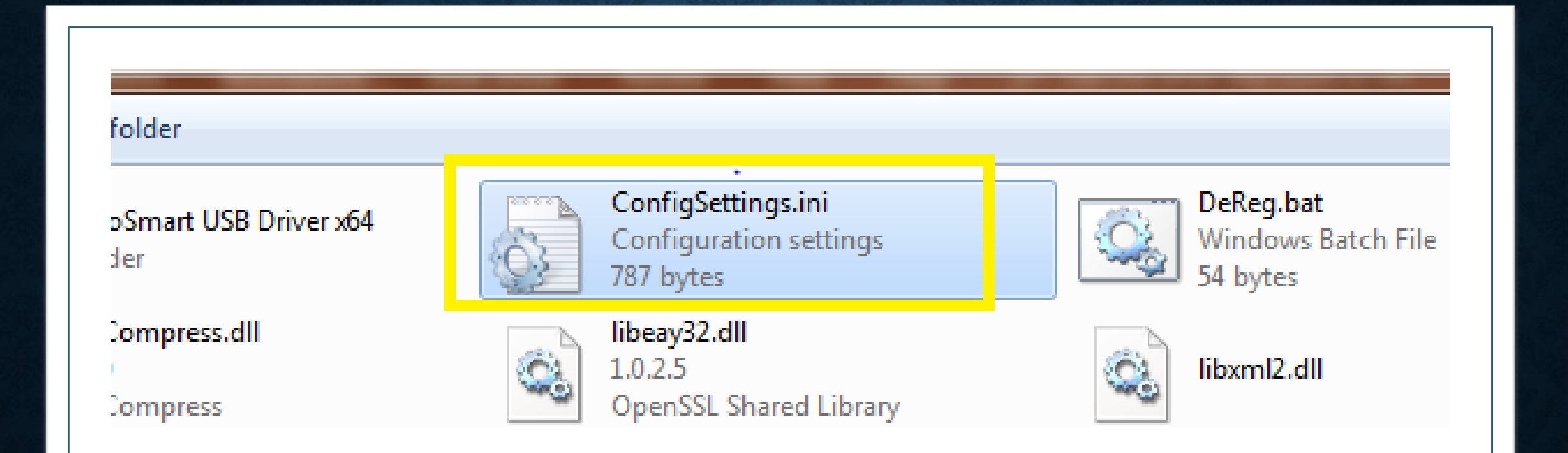

### CLICK ON THE CONFIGSETTING.INI

;0 for Staging, 1 for Pre-Production, 2 for Production RDEnviroment:2 ;0 for disable, 1 for Enable RDServiceLogs:0 ;0 for disable, 1 for Enable ClientValidation:0 Validate Management Server Certificate -- 0 for Yes, 1 for No. ValidateCertificate:0 Proxy Configuration -- 0 for Direct Internet Access, 1 for Access via Proxy ProxyConfig:0 ProxyIP:[Proxy IP] ProxyPort:[Proxy Port] ;0 for Https, 1 for Http CommunicationMode:1 <u>Port Range Setting in below field</u> PortBegin:11100 PortEnd 11120 :ManagementServerURL Registration:https://rdm.smartbioplus.com/rdm-device-app/registration Kevrotation:https://rdm.smartbioplus.com/rdm-key-managementapp/kevRotation Telemetry:https://rdm.smartbioplus.com/rdm-telemetry-app/telemetry Domain:rdm.smartbioplus.com URL Port:443

 Change the Communication mode from1 to 0

| ConfigSettings.ir | ni - Notepad |                              |                           |
|-------------------|--------------|------------------------------|---------------------------|
| File Edit Format  | t View Helj  | 2                            | •                         |
| New               | Ctrl+N       | roduction, 2 for Production  |                           |
| Open              | Ctrl+0       |                              |                           |
| Save              | Ctrl+S       |                              |                           |
| Save As           |              |                              |                           |
| Page Setup        |              |                              |                           |
| Print             | Ctrl+P       | ver Certificate 0 for Yes, 1 | for No                    |
| Exit              |              | or Direct Internet Access, 1 | or Access via Proxy       |
| ProxyConfig:0     |              | -                            |                           |
| ProxyIP:[Proxy    | y IP]        |                              |                           |
| ProxyPort:[Pro    | oxy Port]    |                              |                           |
| 10 for Https, 1   | for Http     |                              |                           |
| Communicatio      | nMode:0      | Laure Calid                  |                           |
| ,PUIL Kange St    | etting in be | low field                    |                           |
| PortBegin:111     | 00           |                              |                           |
| ·Managements      | Sorvorl IDI  |                              |                           |
| Registration      | tns://rdm    | smarthionlus com/rdm-device  | -app/registration         |
| Kevrotation:ht    | tps://rdm.s  | martbioplus.com/rdm-kev-ma   | anagement-app/kevRotation |
| Telemetry:httr    | s://rdm.sn   | nartbioplus.com/rdm-telemetr | ry-app/telemetry          |
| Domain:rdm.s      | martbioplu   | s.com                        |                           |
| URL Port 443      |              |                              |                           |

#### After changing the communication mode from 1 to 0

Save the file and close it

Now Copy and paste the certificate sent to you by your service Provider which is multilink. Which sent you along with the installation guide in your email

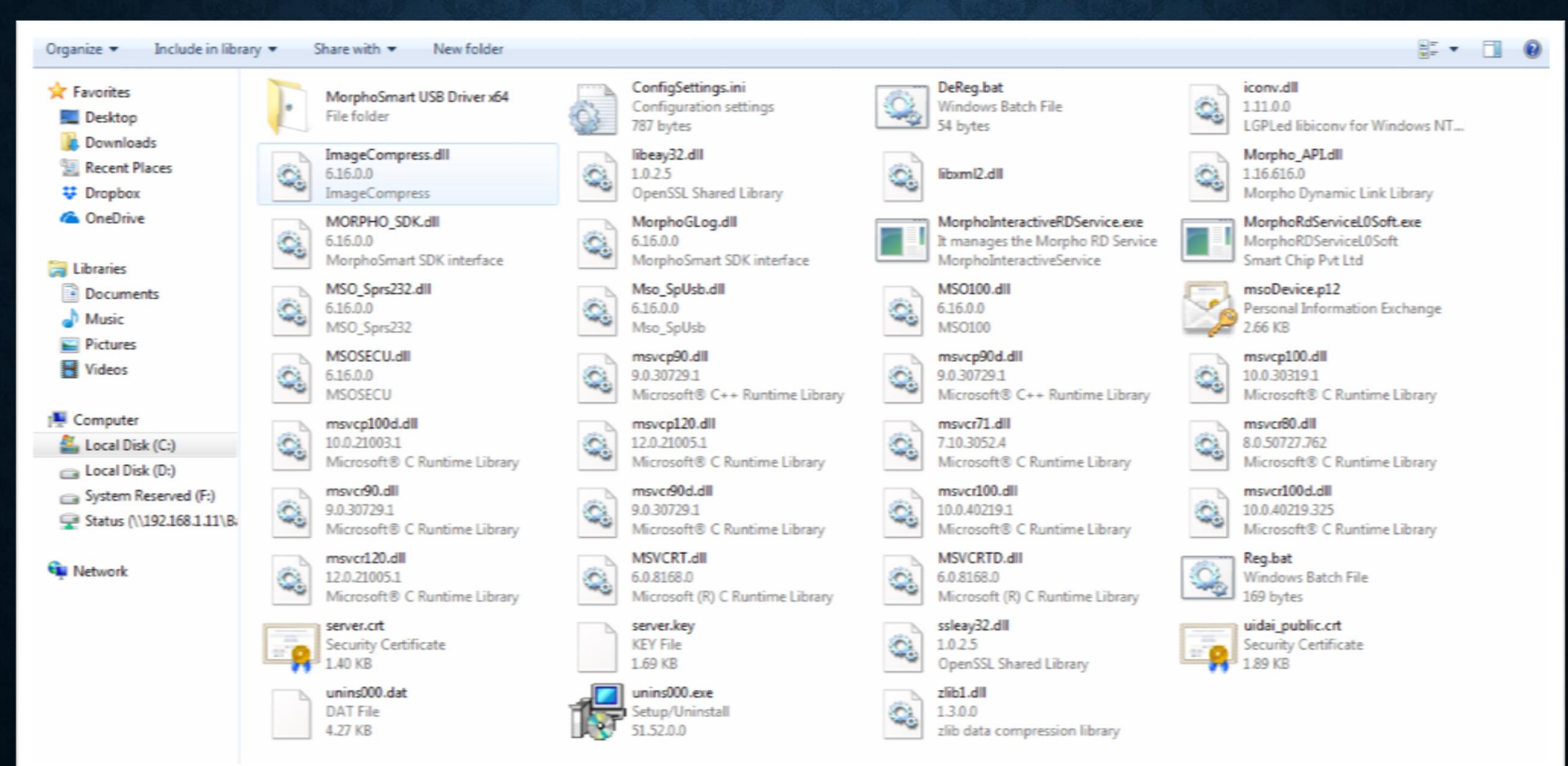

11

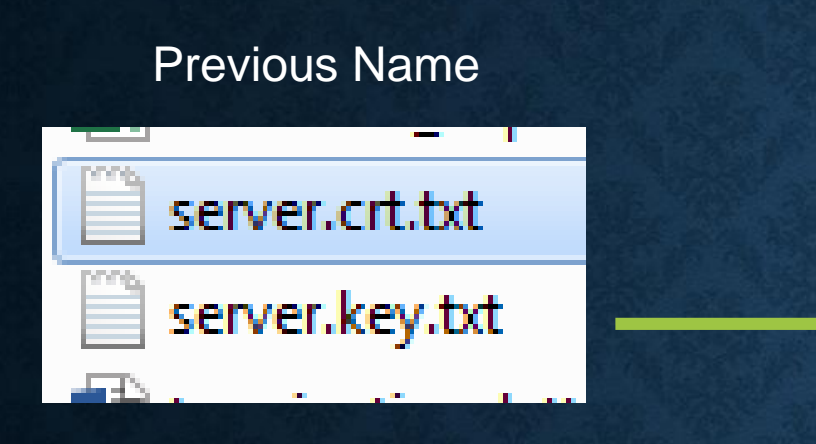

After that you need to rename the file which mentioned below

server.crt.txt rename it to server.crt server key.txt to server.key

After renaming the names you need to copy both the files and paste it in the C drive the where the installation is complete i.e.

(C:\MorphoRdServiceL0Soft)

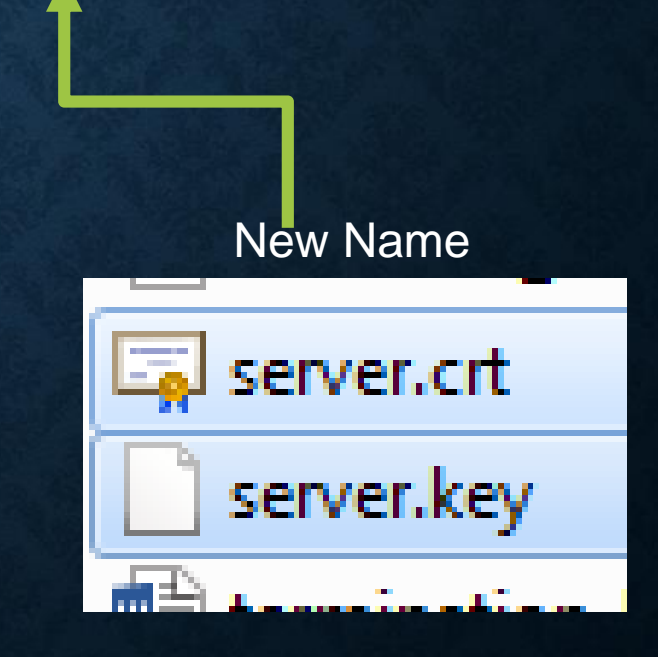

3. TO CHECK THE RD SERVICE IS RUNNING, PLEASE RUN FOLLOWING COMMAND ON RUN WINDOW IN ADMINISTRATIVE MODE NETSTAT –AB IN CASE OF SUCCESSFUL INSTALLATION, FOLLOWING RD SERVICE STATUS WOULD BE SHOWN

| Select Administrator: C:\Windows\System3                 | 2\cmd.exe                 |               |   |
|----------------------------------------------------------|---------------------------|---------------|---|
| Can not obtain ownership infor<br>TCP 10.132.210.102:445 | mation<br>HMSEPHRSE:51119 | ESTABLISHED   | ~ |
| Can not obtain ownership infor                           | mation                    | 2011122101122 |   |
| TCP 10.132.210.102:49202                                 | sclfp01:49167             | ESTABLISHED   |   |
| [spoolsv.exe]                                            | -                         |               |   |
| TCP 10.132.210.102:50401                                 | server21809:https         | ESTABLISHED   |   |
| [TeamViewer.exe]                                         |                           |               |   |
| TCP 10.132.210.102:50545                                 | relay-bb8559c0:https      | ESTABLISHED   |   |
| LAnyDesk.exel                                            |                           | FORADE LOUFD  |   |
| ICP 10.132.210.102:51948                                 | scladc:microsoft-ds       | ESTABLISHED   |   |
| Can not obtain ownership infor                           | mation                    |               |   |
| ICP 127.0.0.1:6039                                       | RND-PCSCL0821:0           | LISTENING     |   |
| [TeamViewer.exe]                                         |                           |               |   |
| TCP 127.0.0.1:11100                                      | RND-PCSCL0821:0           | LISTENING     |   |
| [MorphoRdServiceL0Soft.exe]                              |                           |               |   |
| TCP 127.0.0.1:50398                                      | www:50399                 | ESTABLISHED   |   |
| [TeamViewer.exe]                                         |                           |               |   |

4. PLUG-IN THE MORPHO BIOMETRIC FINGER PRINT DEVICE. IF MORPHO USB DRIVER IS INSTALLED SUCCESSFULLY, THE DEVICE WOULD BE DETECTED (LIGHT WILL BE BLINKED FOR FRACTION OF SECOND).

5. AFTER RUNNING THE BUSINESS APPLICATION WHICH IS INTEGRATED WITH MORPHO RD SERVICE, IT WILL PROMPT TO ENTER ONE-TIME-TOKEN MAY APPEAR IF THE CONNECTED DEVICE IS NOT WHITELISTED AT SCPL RD MANAGEMENT SERVER. ENTER THE PROVIDED TOKEN FOR RD SERVICE TO LAUNCH SUCCESSFULLY

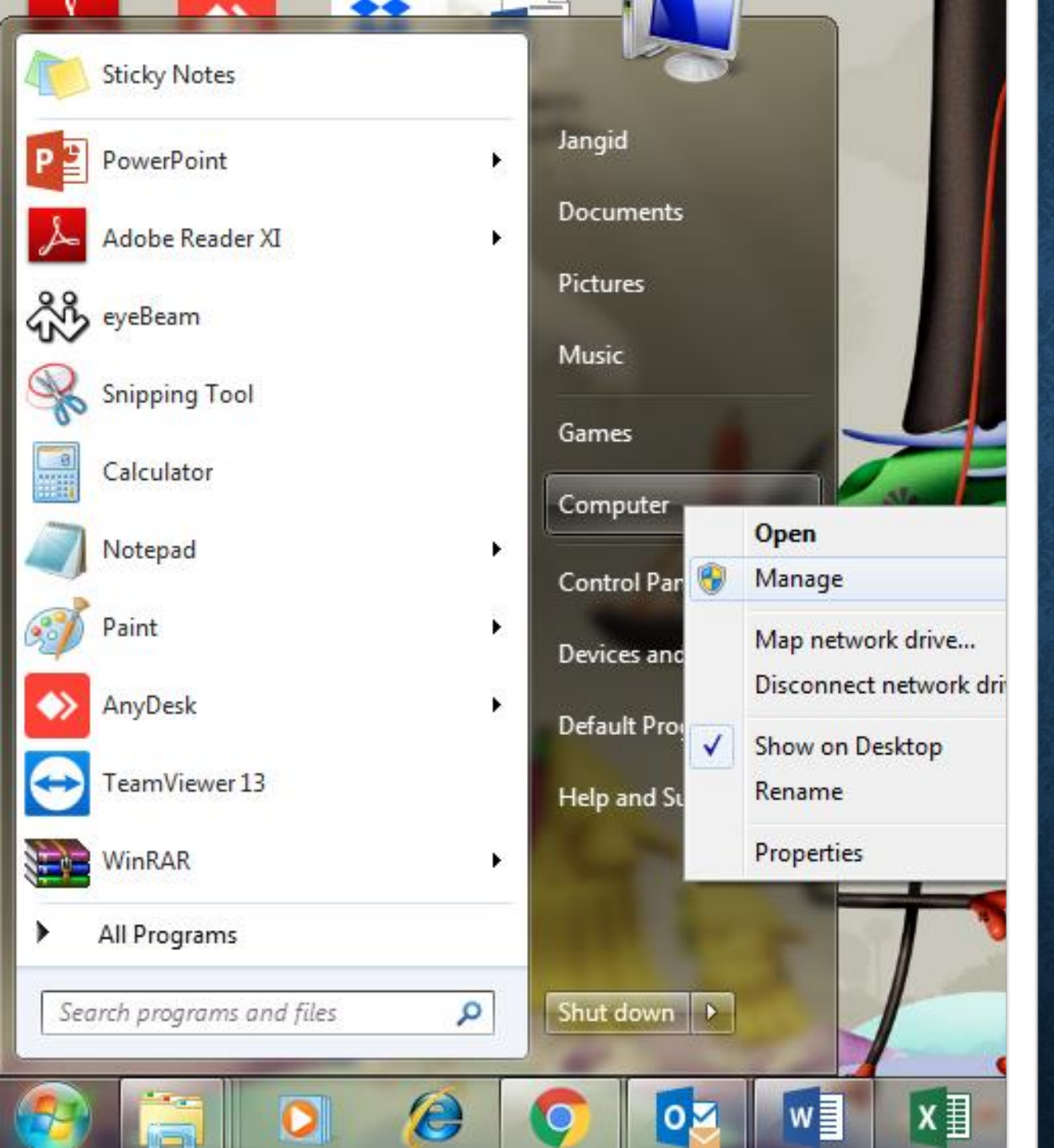

• 1. After RD Service installation restart the system then Connect whitelisted Morpho biometric scanner to the system. After connecting the device to the system the device driver will be installed..

If device driver not installed, then follow the below steps:

A) Right click on Computer and click on manage.

B) Now click on Device Manager and check Morpho Smart CBM driver under Universal Serial Bus Controllers.

- Universal Serial Bus controllers
  - Generic USB Hub
  - Generic USB Hub
  - Intel(R) 8 Series/C220 Series USB EHCI #1 8C26
  - Intel(R) 8 Series/C220 Series USB EHCI #2 8C2D Intel(R) USB 3.0 eXtensible Host Controller
  - Intel(R) USB 3.0 Root Hub
  - MorphoSmart CBM
  - USB Root Hub
  - USB Root Hub

- If the driver is present, there with yellow warning sign then
- Right click on the device driver icon->click on Update Driver->
- "Browse My Computer for Driver Software" -> Let me Pick from a list of device drivers on my computer->Have Disk->Browse->go to "C:\Morpho\Morpho Smart USB Driver" and select
- "usbBioDriver.inf in Driver search location and click on next for completion of manual driver installation and restart the machine for driver installation finalization.
- After restarting it should show as below in the Universal Serial Bus Controllers in device manager:

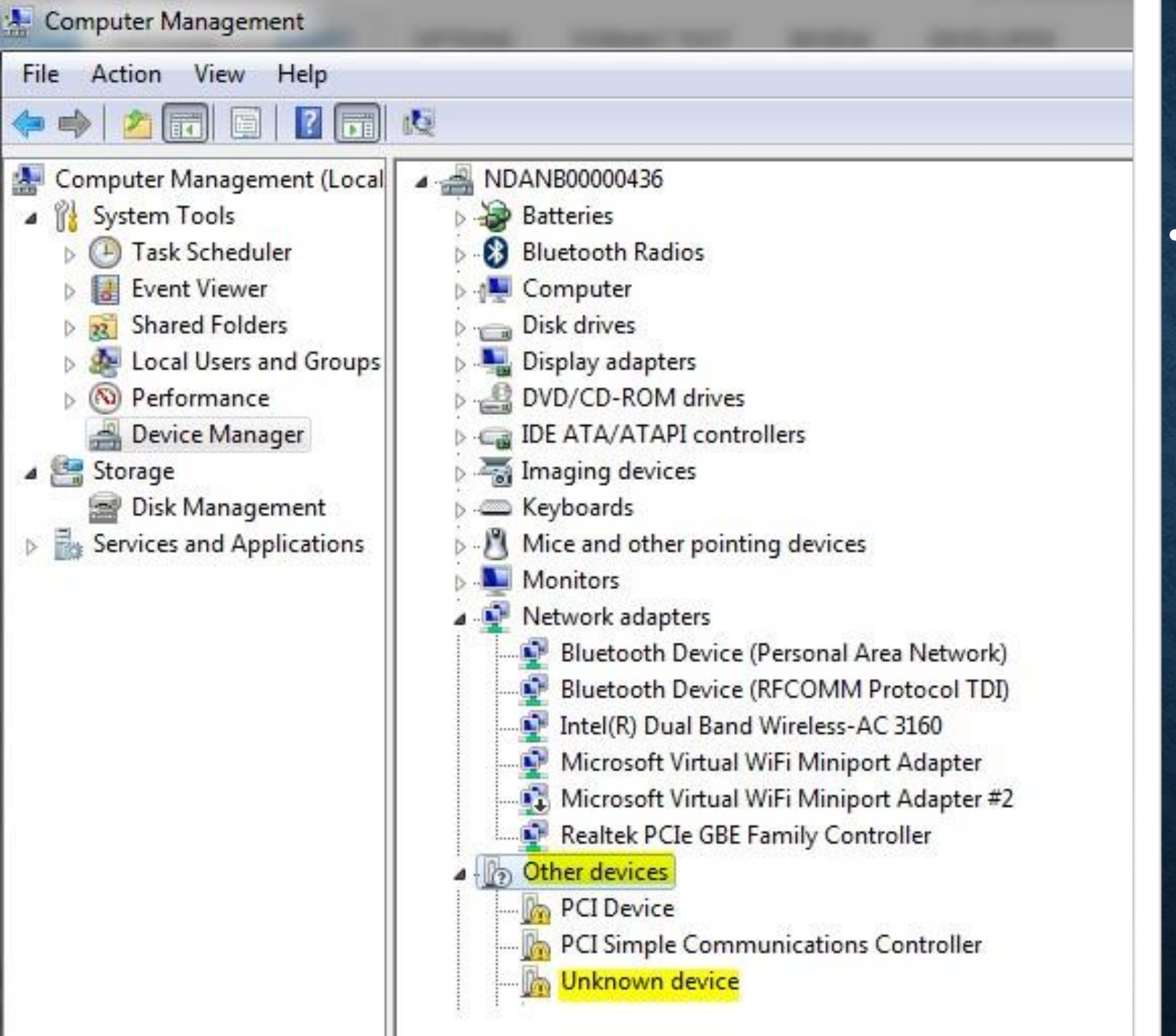

 If the device driver is not showing under Universal Serial Bus Controllers then please check under Other
 Devices there will be driver icon of Unknown Device.

- Universal Serial Bus controllers
  - Generic USB Hub
  - Generic USB Hub

.....

.....

.....

.....

.....

.....

.....

- Intel(R) 8 Series/C220 Series USB EHCI #1 8C26
- Intel(R) 8 Series/C220 Series USB EHCI #2 8C2D
- Intel(R) USB 3.0 eXtensible Host Controller
- Intel(R) USB 3.0 Root Hub

#### MorphoSmart CBM

- USB Root Hub
- USB Root Hub

- Right click on the Unknown Device icon->click on Update Driver->
- "Browse My Computer for Driver Software"

   Let me Pick from a list of device drivers
   on my computer->Have Disk->Browse->go
   to
- "C:\Morpho\MorphoSmart USB Driver" and select
- "usbBioDriver.inf"" in Driver search location and click on next for completion of manual driver installation and restart the machine for driver installation finalization.
- After restart it should show as below in the Universal Serial Bus Controllers in device manager:

| Services (Local) | O Services (Local) |                       |               |             |              |               |                |
|------------------|--------------------|-----------------------|---------------|-------------|--------------|---------------|----------------|
|                  | Morpho RD Service  | Name                  | Description   | Status      | Startup Type | Log On As     | 1              |
|                  |                    | G McAfee Agent Ba     | McAfee Ag     | Started     | Manual       | Local Syste   | į.             |
|                  | Stop the service   | AcAfee Agent Co       | McAfee Ag     | Started     | Automatic    | Local Service | 1              |
|                  | Pause the service  | McAfee Agent Ser      | McAfee Ag     | Started     | Automatic    | Local Syste   | i.             |
|                  |                    | McAfee DLP Endp       | McAfee DL     | Started     | Automatic    | Local Syste   | 5              |
|                  |                    | 🔍 McAfee Drive Encr   | Coordinates   | Started     | Automatic    | Local Syste   | ć              |
|                  |                    | 🔍 McAfee Firewall C   | Provides fir  |             | Manual       | Local Syste   | Syste<br>Syste |
|                  |                    | G McAfee McShield     | McAfee On     | Started     | Automatic    | Local Syste   |                |
|                  |                    | C                     | Manages M     | Started     | Automatic    | Local Syste   | đ              |
|                  |                    | 🔐 McAfee Task Man     | Allows sche   | Started     | Automatic    | Local Syste   |                |
|                  |                    | 🔐 McAfee Validation   | Provides val  | Started     | Manual       | Local Syste   |                |
|                  |                    | 🤹 Media Center Exte   | Allows Med    |             | Disabled     | Local Service | ice<br>e       |
|                  |                    | Microsoft .NET Fr     | Microsoft     |             | Disabled     | Local Syste   |                |
|                  |                    | Microsoft .NET Fram   | ework NGEN v2 | .0.50727_X8 | 6 Disabled   | Local Syste   |                |
|                  |                    | Microsoft .NET Fr     | Microsoft     |             | Automatic (D | Local Syste   | 2              |
|                  |                    | 🔍 Microsoft .NET Fr   | Microsoft     |             | Automatic (D | Local Syste   |                |
|                  |                    | 🔍 Microsoft iSCSI Ini | Manages In    |             | Manual       | Local Syste   | e.             |
|                  |                    | G Microsoft Office D  | Run portion   |             | Manual       | Local Syste   | į.             |
|                  |                    | 🔐 Microsoft Softwar   | Manages so    |             | Manual       | Local Syste   |                |
|                  |                    | Morpho RD Service     |               | Started     | Automatic    | Local Syste   |                |
|                  |                    | 🔍 MorphoSmart US      | Provides co   | Started     | Automatic    | Local Syste   |                |
|                  |                    | 🔍 Mozilla Maintena    | The Mozilla   |             | Manual       | Local Syste   |                |
|                  |                    | 4                     |               | 111         |              |               |                |

- MSO Device Registration:
- After device driver installation the device need to be registered.
- Note: After successful device registration please restart Morpho RD Service to get update from Management Server.
- How to restart Morpho RD Service:
  - Click on start and type services.msc in RUN window.
  - Now in windows services go to MorphoRDService and restart it.

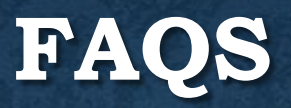

• Ques 1. What is RD Service?

Ans. RD Service is a device provider's registered device service compliant to Aadhaar Registered Devices Specification used to ensure secured biometric capture, and authentication of biometrics using UIDAI's Aadhaar based services.

Ques 2. What is Port range on Local Machine where RD Services will listen for Windows? Ans. 11100-11120

Ques 3. Which biometric device models are certified as a Registered Device? Ans. The Morpho 1300 E, Morpho 1300 E2, Morpho 1300 E3 are certified as a Registered Device.

 Ques 4. Are there any technical documents from UIDAI to refer?
 Ans. All the updated technical documents can be checked from following link: https://authportal.uidai.gov.in/web/uidai/homearticles?urlTitle=technicaldocuments&pageType=resources
 • Ques 5. Is the Morpho devices certified for Level 0 or Level 1? Ans. Level 0

Ques 6. From where will customer get MORPHO RD Service?
 Ans. Go to www.rdserviceonline.com and go to Downloads and get Android and Windows RD Service
 Packages.

• Ques7. How can I use MORPHO RD Service?

Ans. Customers have to integrated MORPHO RD Service with their business application, get tested with the help of MORPHO RD Integration team for Staging and Pre-Production Environment and then use go for Production environment using MORPHO RD Production Services, downloadable from www.rdserviceonline.com. • Ques 8. How can I get my device whitelisted?

Ans. Go to www.rdserviceonline.com and follow the process for device whitelisting. In case of bulk device (i.e. devices count is more than 100) whitelisting, please contact your respective account manager with SCL and perform certain formalities and get device whitelisted.

 Ques 9. After RD Service installation, "Device Driver is not installed successfully" message is pop up in windows tray bar. What should I do?

Ans. Go to Device Manager (from Windows Control Panel ->Device Manager) and check MORPHO

- 📲 Universal Serial Bus controllers
  - --- 🏺 Generic USB Hub
  - ... 🏺 Generic USB Hub
  - -- 🏺 Standard Enhanced PCI to USB Host Controller
  - ... 🏺 USB Composite Device
  - ... 🏺 USB Composite Device
  - 🏺 USB Root Hub

If it is not, please change the device type to "Universal Serial Bus Controller" using navigation Other Devices->Unknown device-> Properties -> Update Driver- > "Browse My Computer for Driver Software" -> Add

"C:\Morpho\MorphoSmart USB Driver" and click on browse and select "usbBioDriver.inf"" in Driver search location and click on next for completion of manual driver installation and restart the machine for driver installation finalization.

Ques 10. How can I enable HTTPS communication between my application and RD Service? Ans. Please use following Steps 
Set value 'CommunicationMode:0' in 'C:\MorphoRdServiceL0Soft\ConfigSettings.ini' file to enable Https communication in Morpho RD Service. 
Keep the Bank/Merchant's server certificate file at 'C:\MorphoRdServiceL0Soft\' named as 'server.crt'. Certificate must be in pem format. 
Keep the Bank/Merchant's server private key file at 'C:\MorphoRdServiceL0Soft\' named as 'server.key'. Private key must be in pem format. 
Rename '127.0.0.1' as Bank/Merchant's URL to which certificate is issued, in the host file of the windows present at 'C:\Windows\System32\drivers\etc'. Update this URL in the calling Javascript functions given in the MorphoRDServiceTestPage.html.  Ques 11. What is Production Environment Setting in Config.ini? Ans. Please follow the following steps 1. Change the RDEnviroment variable in ConfigSetting.ini file (PATH : C:\MorphoRdServiceL0Soft\). Set RDEnviroment: 2 2. Change the URLs: a. Registration : https://rdm.smartbioplus.com/rdm-device-app/registration b. Keyrotation : https://rdm.smartbioplus.com/rdm-key-managementapp/keyRotation c. Telemetry : https://rdm.smartbioplus.com/rdm-telemetry-app/telemetry 3. Change URL\_IP : rdm.smartbioplus.com 4. Change URL\_Port: 443 5. Restart the service

 Ques 12. How can set Proxy server setting for RD Service? Ans. Go to Proxy Configuration in config.ini file (C:\MorphoRdServiceL0Soft\Config.ini) 1. Set ProxyConfig variable value to 1. i.e. ProxyConfig:1 2. Set ProxyIP variable to Proxy Server IP address. In case, proxy script is to be used, please write Proxy Script URL. 3. Set ProxyPort variable to Proxy Server Port Address • Ques 13. What should I do even after setting the Proxy Server Setting, still RD Service call to management server is not reachable?.

Ans. Please follow the following steps 1. Check the connectivity of Management server from Host machine (Machine on which RD Service is installed) through Proxy Server. 2. Check the ping of Proxy Server from RD Service on Host Machine using Network trace or any other supported trace mechanism. 3. If yes and request is still not reaching to Management Server, make sure the certificate URL "\*.COMODOCA.COM" is bypassed on Proxy server.

Ques 14. Error "Permission Denied" while running MORPHO RD Service Test HTML Page. Ans. Please follow the following steps 1. root/url Certificate for RD services domain needs to be installed on desktop. 2. Add dns in trusted site for RD service. 3. Enable "Access data sources accross domains" in trusted sites customer level. 4. Reset customer settings to "Medium(default)" • Ques 15. What does following error means?

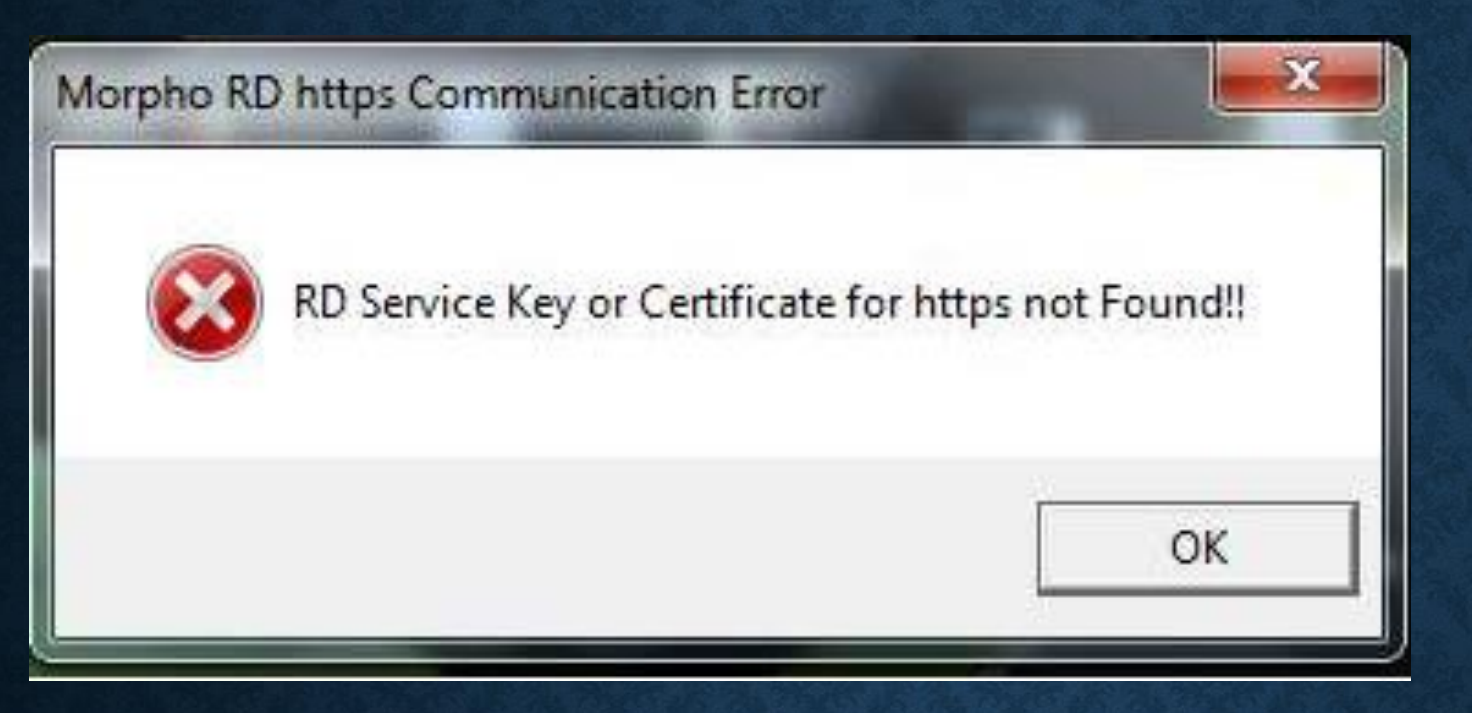

Ans. It shows that the required certificate and key for HTTPS communication at required path "C:\MorphoRdServiceL0Soft\ConfigSettings.ini" is missing. Please put the certificate on mentioned path.

#### THANKYOU